E-mail client settings in short:

| Protocol | Server         | Port                                       | Security       |
|----------|----------------|--------------------------------------------|----------------|
| IMAP     | imap.gmail.com | 993                                        | SSL            |
| POP3     | pop.gmail.com  | 995                                        | SSL            |
| SMTP     | smtp.gmail.com | 587                                        | STARTTLS (TLS) |
| Username |                | username@tlu.ee (TLÜ short e-mail address) |                |

| Instead of squirrelmail (webmail) | http://gmail.tlu.ee |
|-----------------------------------|---------------------|
| Username                          | username            |

## Apple Mail setup with Google Apps

- 1. Open Apple Mail
- 2. From the menu choose 'Mail' and 'Preferences...'
- 3. Open the Accounts page and press (+) icon to add a new e-mail account.
- 4. When prompted, choose 'IMAP'.
- 5. Enter your given name, surname and e-mail address, then click 'Continue'.
- 6. Enter *imap.gmail.com* into the **Incoming Mail Server** field and enter your e-mail address <u>username@tlu.ee</u> into the **User Name** field, then click **'Continue'**.
- 7. Enter smtp.gmail.com into the Outgoing Mail Server field, then activate the option 'Use Authentication', enter your e-mail address username@tlu.ee into the User Name field and enter your password into the Password field. Click 'Continue'. The programme will note that a new account has been created and the prompt can then be closed.
- 8. Click 'Server Settings...'
- Make sure that the Outgoing Mail Server value is smtp.gmail.com:username@domeeni\_nimi, the server port is 587 and the option 'Use Secure Sockets Layer (SSL)' is active.
- 10. Enter your Google Apps e-mail address into the **User Name** field, enter your password and click OK.
- 11. Click Advanced and make the option '**Use SSL'** active (IMAP port value will be 993 afterwards).
- 12. Close the setup window.